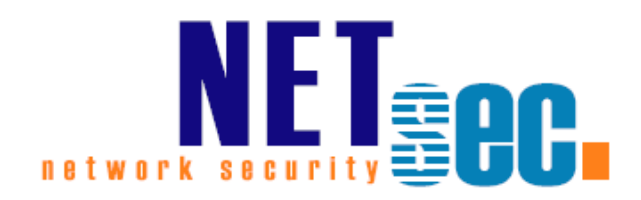

# **NETSEC LOGVIEWER 2**

Manual

#### **NETsec**

04. April 2024

| Introduction                                                  |
|---------------------------------------------------------------|
| System Requirements3                                          |
| Installation4                                                 |
| Open a log file6                                              |
| Detail View7                                                  |
| Context menu of the main view8                                |
| Open details                                                  |
| Add to Search                                                 |
| Search and Filter9                                            |
| Search                                                        |
| Filter11                                                      |
| Add a column to the filter or remove a column from the filter |
| Clear Filter13                                                |
| Clear Search                                                  |
| Context menu of the result list14                             |
| Show line in main view14                                      |
| Open details14                                                |
| Add to Search14                                               |
| Save results to file15                                        |
| Save                                                          |
| Support                                                       |

# Introduction

The NETsec LogViewer was specifically designed to open log files from a NETsec software solution. It allows you to easily search for, and analyze log entries.

It's possible to install the NETsec LogViewer as a standalone product.

However, it's not necessary to install the NETsec LogViewer if you've already installed a NETsec software solution. The NETsec LogViewer can be found in the solution folder.

# **System Requirements**

| Components | Required                                                                                      |
|------------|-----------------------------------------------------------------------------------------------|
| OS (64Bit) | Windows 10<br>Windows 11<br>Windows Server 2016<br>Windows Server 2019<br>Windows Server 2022 |
| Hardware   | Processor: minimum dual core<br>RAM: minimum 4 GB                                             |
| Software   | .NET Framework 4.8 and later                                                                  |

\*Microsoft stopped supporting for Windows Server 2012 and Windows Server 2012 R2 on the 10th October 2023.

As much as we would like to keep up compatibility for all versions, we cannot support an Environment, which is no longer supported by the manufacturer.

# Installation

The NETsec LogViewer mainly comes with the installation of a NETsec software solution. Otherwise, it can be installed as standalone software.

**.NET Framework 4.8** or later is a prerequisite. All other required components for NETsec LogViewer will be installed during the installation.

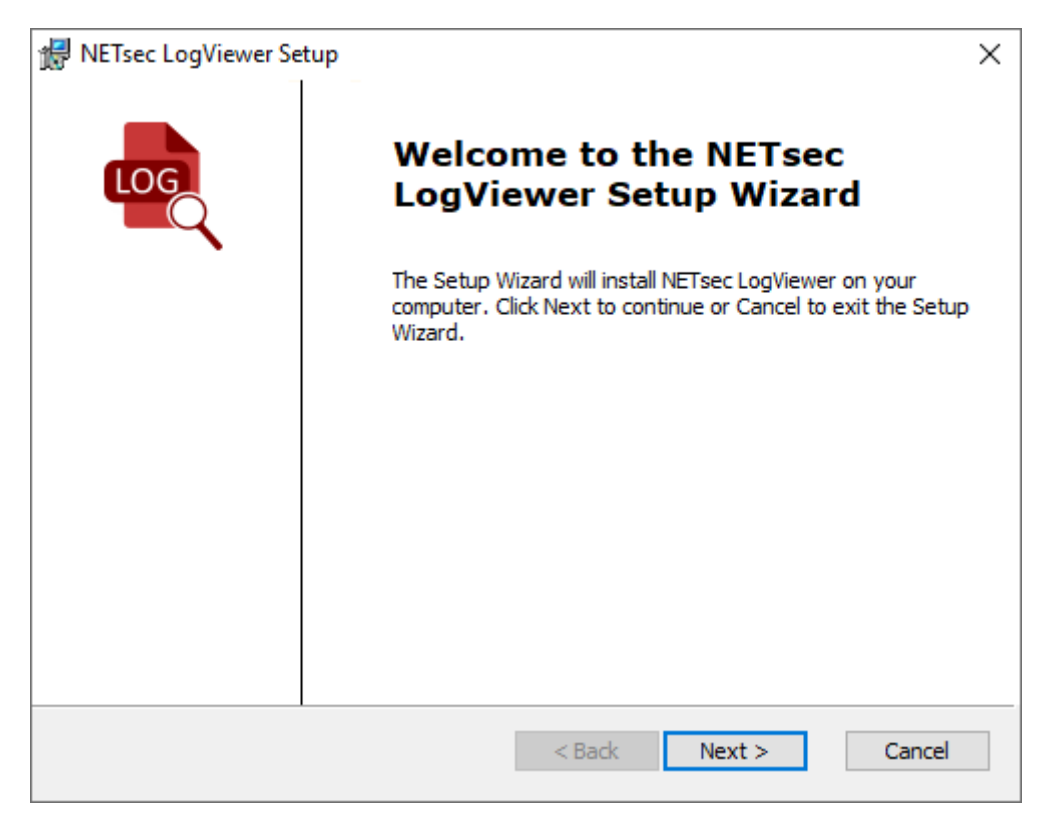

#### By default, the program will be installed to

C:\Program Files\NETsec LogViewer\

This can be changed during the installation process.

| 🔀 NETsec LogViewer Setup                                                            | ×      |
|-------------------------------------------------------------------------------------|--------|
| Select Installation Folder                                                          | LOG    |
| The installer will install NETsec LogViewer to the following folder.                |        |
| To install in this folder, click "Next". To install to a different folder, enter it |        |
| Folder:                                                                             |        |
| C:\Program Files\NETsec LogViewer\ Browse                                           |        |
| Create a shortcut for this program on the desktop.                                  |        |
| Create a startmenuentry for this program.                                           |        |
| Reset < Back Next > 0                                                               | Cancel |

A shortcut for this program on the desktop will be created, if desired.

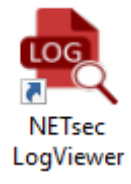

# **Open a log file**

There are three available options to open a log file:

**1.** Drop a log file on the NETsec LogViewer icon to open it.

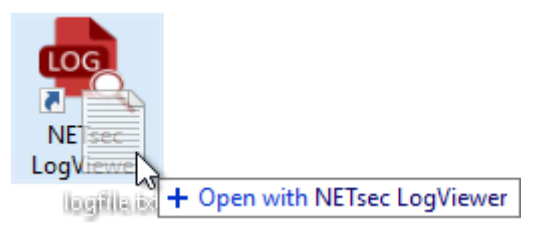

2. Use Open from the ribbon menu, and select a log file to open it.

| LOG                                                                                                    |                               |                    | NETsec LogVie             | wer             |
|----------------------------------------------------------------------------------------------------|-------------------------------|--------------------|---------------------------|-----------------|
| 📑 Open 🔚 Save 📘                                                                                                    | 🤊 Set Filter 🍸 Clear Filter 📔 |                    | 🔎 📌 Clear                 | r Search        |
| de Open                                                                                                    |                               |                    |                           | ×               |
| ← → × ♠ 🖺 > T                                                                                                    | his PC > Documents            | 5 V                | Search Documents          | م               |
| Organize 🔻 New fold                                                                                                    | der                           |                    |                           | □ ?             |
| 1.0.11                                                                                                    | Name                          | Date modified      | Туре                      | Size            |
| <ul> <li>Quick access</li> <li>This PC</li> <li>3D Objects</li> <li>Desktop</li> <li>Documents</li> <li>Downloads</li> <li>Music</li> <li>Pictures</li> <li>Videos</li> <li>Local Disk (C:)</li> </ul> | logfile.txt                   | 4/27/2022 12:49 AM | Text Document             | 377 КВ          |
| File                                                                                                    | < li>name: logfile.txt        | ~                  | Log File (*.xml;*.txt;*.c | sv) V<br>Cancel |

**3.** Drop a log file into the main window of the NETsec LogViewer to open the log file.

|             | LOG           | NET                         | sec LogViewer | - 🗆 ×            |
|-------------|---------------|-----------------------------|---------------|------------------|
|             | 늘 Open 🔚 Save | 🍸 Set Filter 🍸 Clear Filter |               | 🔎 📌 Clear Search |
| logfile.txt |               |                             |               |                  |

### **Detail View**

Double click on an entry of the main windows to open the NETsec LogViewer Details dialog of the log entry.

| þ  | logfile.txt - NETsec LogViewer – 🗆 × |         |                                         |                                                                                                    |  |  |  |  |  |  |
|----|--------------------------------------|---------|-----------------------------------------|----------------------------------------------------------------------------------------------------|--|--|--|--|--|--|
| -  | Ope                                  | n 믐 Sav | ter 🏆 Clear Filter 📔 🥵 🖉 🖓 Clear Search |                                                                                                    |  |  |  |  |  |  |
| le | Task                                 | Thread  | Source                                  | Message                                                                                                    |  |  |  |  |  |  |
| 45 | 228                                  | 6       | NETsec.Remote                           | This will take a few seconds. Please wait ^                                                                            |  |  |  |  |  |  |
| 04 | 345                                  | 47      | NETsec.Remote                           | 1406c25a-f3ca-4d9d-a495-ed00b856e03a   StreamProgressDataAdded   0   parent = -1 id = 1905347799 act = Creating implic |  |  |  |  |  |  |
| 04 | 346                                  | 47      | NETsec.Remote                           | 1406c25a-f3ca-4d9d-a495-ed00b856e03a   StreamProgressDataAdded   1   parent = -1 id = 1905347799 act = Creating implic |  |  |  |  |  |  |
| 04 | 347                                  | 47      | NETsec.Remote                           | 1406c25a-f3ca-4d9d-a495-ed00b856e03a   StreamProgressDataAdded   2   parent = -1 id = 1905347799 act = Creating implic |  |  |  |  |  |  |
| 04 | 348                                  | 47      | NETsec.Remote                           | 1406c25a-f3ca-4d9d-a495-ed00b856e03a   StreamProgressDataAdded   3   parent = -1 id = 1905347799 act = Creating implic |  |  |  |  |  |  |
| 04 | 349                                  | 47      | NETsec.Remote                           | 1406c25a-f3ca-4d9d-a495-ed00b856e03a   StreamProgressDataAdded   4   parent = -1 id = 1905347799 act = Creating implic |  |  |  |  |  |  |
| 04 | 350                                  | 47      | NETsec.Remote                           | 1406c25a-f3ca-4d9d-a495-ed00b856e03a   StreamProgressDataAdded   5   parent = -1 id = 1905347799 act = Creating implic |  |  |  |  |  |  |
| 04 | 351                                  | 47      | NETsec.Remote                           | 1406c25a-f3ca-4d9d-a4 5-ed00b856e03a   StreamProgressDataAdded   6   parent = -1 id = 1905347799 act = Creating implic |  |  |  |  |  |  |
| 04 | 352                                  | 47      | NETsec.Remote                           | 1406c25a-f3ca-4d9d-a499-ed00b856e03a   StreamProgressDataAdded   7   parent = -1 id = 1905347799 act = Creating implic |  |  |  |  |  |  |
| 04 | 353                                  | 47      | NETsec.Remote                           | 1406c25a-f3ca-4d9d-a495-ed00b856e03a   StreamProgressDataAdded   8   parent = -1 id = 1905347799 act = Creating implic |  |  |  |  |  |  |
| 04 | 354                                  | 36      | NETsec.Remote                           | 1406c25a-f3ca-4d9d-a495-ed00b856e03a   StreamProgressDataAdded   9   parent = -1 id = 1905347799 act = Creating implic |  |  |  |  |  |  |
| 04 | 355                                  | 36      | NETsec.Remote                           | 1406c25a-f3ca-4d9d-a495-ed00b856e03a   StreamProgressDataAdded   10   parent = -1 id = 1905347799 act = Creating impl  |  |  |  |  |  |  |
| 04 | 356                                  | 36      | NETsec.Remote                           | 1406c25a-f3ca-4d9d-a495-ed00b856e03a   StreamProgressDataAdded   11   parent = -1 id = 1905347799 act = Creating impl  |  |  |  |  |  |  |
| 04 | 357                                  | 36      | NETsec.Remote                           | 1406c25a-f3ca-4d9d-a495-ed00b856e03a   StreamProgressDataAdded   12   parent = -1 id = 1905347799 act = Creating impl  |  |  |  |  |  |  |
| 04 | 358                                  | 36      | NETsec.Remote                           | 1406c25a-f3ca-4d9d-a495-ed00b856e03a   StreamProgressDataAdded   13   parent = -1 id = 1905347799 act = Creating impl  |  |  |  |  |  |  |

The NETsec LogViewer Details dialog shows all details of the log entry.

| þ        | logfile.txt - NETsec LogViewer |                                                                                                    |   |   |                  |  |  |
|----------|--------------------------------|----------------------------------------------------------------------------------------------------|---|---|------------------|--|--|
| -        | Ор                             | en 🔚 Save 🛛 🍸 Set Filter 🏋 Clear Filter 📔 🚺 👘 🖉 🖉 Clear Search                                                                                                    |   |   |                  |  |  |
| je<br>45 | Task<br>228                    | Thread Source Mercage                                                                                                    |   | × | ~                |  |  |
| 04<br>04 | 345                            | logfile.txt - NETsec LogViewer Details                                                                                                    | _ |   | implic           |  |  |
| 04<br>04 | 347                            | Timestamp<br>20220427_004853_620                                                                                                    |   |   | implic           |  |  |
| 04<br>04 | 349                            | Policy<br>ExportNETsecTestExO.xml                                                                                                    |   |   | implic           |  |  |
| 04<br>04 | 351<br>352                     | <b>Typ</b><br>ProcessData                                                                                                    |   |   | implic<br>implic |  |  |
| 04<br>04 | 353                            | Code<br>41004                                                                                                    |   |   | implic<br>implic |  |  |
| 04<br>04 | 355                            | lask<br>351                                                                                                    |   |   | impl             |  |  |
| 04<br>04 | 357                            | 47<br>Source                                                                                                    |   |   | impl             |  |  |
| 04<br>04 | 359                            | NETsec.RemotePowerShellLibrary.RemotePowerShellManager2+<>c_DisplayClass66_0. <ps_streams>b_0() Message</ps_streams>                                                                                                    |   |   | impl             |  |  |
| 04<br>04 | 361                            | 1406c25a-f3ca-4d9d-a495-ed00b856e03a   StreamProgressDataAdded   6   parent = -1 id = 1905347799 act = Creating implicit remoting<br>module stat = Getting command information from remote session 469 commands received cur = pct = 65 sec = 1 type = Processing |   |   | impl             |  |  |
| 37<br>46 | 228                            |                                                                                                    |   |   |                  |  |  |
| 76       | 228                            |                                                                                                    |   |   | is Op<br>nge R   |  |  |

# Context menu of the main view

The NETsec LogViewer Details dialog of a log entry can also be opened with the context menu. Right-click on a log entry to open the context menu.

| C  | DG   | ×       |                |                                                                                                    |  |  |  |  |  |  |  |
|----|------|---------|----------------|----------------------------------------------------------------------------------------------------|--|--|--|--|--|--|--|
| ł  | Ope  | n 📻 Sav | re 🏼 🍸 Set Fil | ter 🏆 Clear Filter 📔 🥵 🖉 🖓 Clear Search                                                                                |  |  |  |  |  |  |  |
| le | Task | Thread  | Source         | Message                                                                                                    |  |  |  |  |  |  |  |
| 45 | 228  | 6       | NETsec.Remote  | This will take a few seconds. Please wait                                                                              |  |  |  |  |  |  |  |
| 04 | 345  | 47      | NETsec.Remote  | 1406c25a-f3ca-4d9d-a495-ed00b856e03a   StreamProgressDataAdded   0   parent = -1 id = 1905347799 act = Creating implic |  |  |  |  |  |  |  |
| 04 | 346  | 47      | NETsec.Remote  | 1406c25a-f3ca-4d9d-a495-ed00b856e03a   StreamProgressDataAdded   1   parent = -1 id = 1905347799 act = Creating implic |  |  |  |  |  |  |  |
| 04 | 347  | 47      | NETsec.Remote  | 1406c25a-f3ca-4d9d-a495-ed00b856e03a   StreamProgressDataAdded   2   parent = -1 id = 1905347799 act = Creating implic |  |  |  |  |  |  |  |
| 04 | 348  | 47      | NETsec.Remote  | 1406c25a-f3ca-4d9d-a495-ed00b856e03a   StreamProgressDataAdded   3   parent = -1 id = 1905347799 act = Creating implic |  |  |  |  |  |  |  |
| 04 | 349  | 47      | NETsec.Remote  | 1406c25a-f3ca-4d9d-a495-ed00b856e03a   StreamProgressDataAdded   4   parent = -1 id = 1905347799 act = Creating implic |  |  |  |  |  |  |  |
| 04 | 350  | 47      | NETsec.Remote  | 1406c25a-f3ca-4d9d-a495-ed00b856e03a   StreamProgressDataAdded   5   parent = -1 id = 1905347799 act = Creating implic |  |  |  |  |  |  |  |
| 04 | 351  | 47      | NETsec.Remote  | 1406c25a-f3ca-4d9d-a4                                                                                                  |  |  |  |  |  |  |  |
| 04 | 352  | 47      | NETsec.Remote  | 1406c25a-f3ca-4d9d-a495 Add to Sarach essDataAdded   7   parent = -1 id = 1905347799 act = Creating implic             |  |  |  |  |  |  |  |
| 04 | 353  | 47      | NETsec.Remote  | 1406c25a-f3ca-4d9d-a495                                                                                                |  |  |  |  |  |  |  |
| 04 | 354  | 36      | NETsec.Remote  | 1406c25a-f3ca-4d9d-a495-ed00b856e03a   StreamProgressDataAdded   9   parent = -1 id = 1905347799 act = Creating implic |  |  |  |  |  |  |  |
| 04 | 355  | 36      | NETsec.Remote  | 1406c25a-f3ca-4d9d-a495-ed00b856e03a   StreamProgressDataAdded   10   parent = -1 id = 1905347799 act = Creating impl  |  |  |  |  |  |  |  |
| 04 | 356  | 36      | NETsec.Remote  | 1406c25a-f3ca-4d9d-a495-ed00b856e03a   StreamProgressDataAdded   11   parent = -1 id = 1905347799 act = Creating impl  |  |  |  |  |  |  |  |
| 04 | 357  | 36      | NETsec.Remote  | 1406c25a-f3ca-4d9d-a495-ed00b856e03a   StreamProgressDataAdded   12   parent = -1 id = 1905347799 act = Creating impl  |  |  |  |  |  |  |  |
| 04 | 358  | 36      | NETsec.Remote  | 1406c25a-f3ca-4d9d-a495-ed00b856e03a   StreamProgressDataAdded   13   parent = -1 id = 1905347799 act = Creating impl  |  |  |  |  |  |  |  |

### **Open details**

Open the NETsec LogViewer Details dialog of the selected log entry.

| q                           | og                              | logfile.txt - NETsec LogViewer                                                                                                    | □ ×                                                |
|-----------------------------|---------------------------------|----------------------------------------------------------------------------------------------------|----------------------------------------------------|
| -                           | Ор                              | en 🔚 Save 🛛 🍸 Set Filter 🍸 Clear Filter 📔 🥵 🦉 🖉 Clear Search                                                                                                    |                                                    |
| ie<br>45<br>04              | Task<br>228<br>345              | Thread Source Marries – – – – – – – – – – – – – – – – – – –                                                                                                    | <b>د</b> ^                                         |
| 04<br>04<br>04              | 346<br>347<br>348               | Timestamp<br>20220427_004853_620<br>Policy                                                                                                    | implic<br>implic<br>implic                         |
| 04<br>04<br><b>04</b><br>04 | 349<br>350<br><b>351</b><br>352 | ExportNETsecTestExO.xml Typ ProcessData Code                                                                                                    | implic<br>implic<br>i <mark>mplic</mark><br>implic |
| 04<br>04<br>04              | 353<br>354<br>355<br>256        | 41004<br>Task<br>351                                                                                                    | implic<br>implic<br>Limpl                          |
| 04<br>04<br>04              | 357<br>358<br>359               | Inreao<br>47<br>Source<br>NETsec.RemotePowerShellLibrary.RemotePowerShellManager2+<>c_DisplayClass66_0. <ps_streams>b_0()</ps_streams>                                                                                                    | impl<br>impl                                       |
| 04<br>04<br>04              | 360<br>361<br>362               | Message<br>1406c25a-f3ca-4d9d-a495-ed00b856e03a   StreamProgressDataAdded   6   parent = -1 id = 1905347799 act = Creating implicit remoting<br>module stat = Getting command information from remote session 469 commands received cur = pct = 65 sec = 1 type = Processing | i impl<br>i impl<br>i impl                         |
| 37<br>46<br>76              | 228<br>228<br>228               |                                                                                                    | is Op<br>nge R                                     |

#### Add to Search

The cell value where the mouse has opened the context menu of the selected log entry will be added to the search.

# **Search and Filter**

#### Search

Type a text in the search box and the NETsec LogViewer will search for it in the log file including all columns.

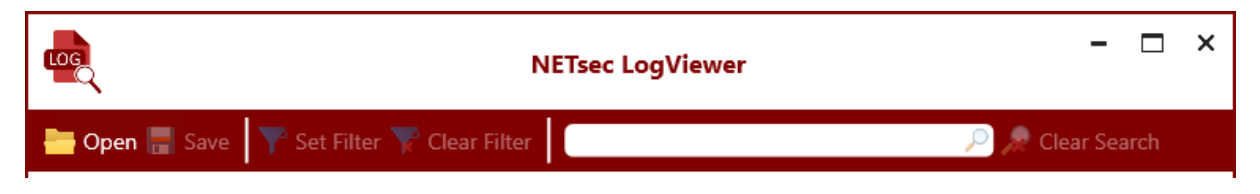

For example, we are searching for all entries, which contains **John**.

| <u>e</u>      | logfile.txt - NETsec LogViewer |             |      |      |        |        |             |       |   |  |
|---------------|--------------------------------|-------------|------|------|--------|--------|-------------|-------|---|--|
| 는 Open 层 Save | e 🛛 🍸 Set Filter 🍸 C           | lear Filter | John |      |        |        | 🔎 🔎 Clear S | earch |   |  |
| Timestamp     | Policy                         | Тур         | Code | Task | Thread | Source |             |       | _ |  |

The NETsec LogViewer will search for the value **John** in the log file including all columns after starting the search with return or with a click on the search icon.

| LOE                 |                         | logfile.t   | ct - NI | ETse | c LogV      | iewer – 🗆 X                                        |
|---------------------|-------------------------|-------------|---------|------|-------------|----------------------------------------------------|
| 는 Open 믐 Save       | e 🍸 Set Filter 🏆 Cl     | ear Filter  | John    |      |             | 🔎 쿘 Clear Search                                   |
| Timestamp           | Policy                  | Тур         | Code    | Task | Threa       | d Source                                           |
| 20220427_004845_729 | ExportNETsecTestExO.xml | Information | 17001   | 1    | 5           | GALsyncLibrary.PolicyState.LogPolicyInfo()         |
| 20220427_004845_729 | ExportNETsecTestExO.xml | System      | 17002   | 1    | 5           | GALsyncLibrary.PolicyState.LogPolicyInfo()         |
| 20220427_004845_729 | ExportNETsecTestExO.xml | System      | 17003   | 1    | 5           | GALsyncLibrary.PolicyState.LogPolicyInfo()         |
| 20220427_004845_729 | ExportNETsecTestExO.xml | System      | 17004   | 1    | 5           | GALsyncLibrary.PolicyState.LogPolicyInfo()         |
| 20220427_004845_729 | ExportNETsecTestExO.xml | System      | 16001   | 1    | 5           | GALsyncLibrary.PolicyInitiator.LogGeneralInformat  |
| 20220427_004845_745 | ExportNETsecTestExO.xml | System      | 16045   | 1    | 5           | GALsyncLibrary.PolicyInitiator.LogGeneralInformat  |
| 20220427_004845_745 | ExportNETsecTestExO.xml | System      | 39007   | 1    | 5           | GALsyncLibrary.LicenseHandler.LogLicenseInfo()     |
| 20220427_004845_745 | ExportNETsecTestExO.xml | System      | 39010   | 1    | 5           | GALsyncLibrary.LicenseHandler.LogLicenseInfo()     |
| 20220427_004845_745 | ExportNETsecTestExO.xml | System      | 39008   | 1    | 5           | GALsyncLibrary.LicenseHandler.LogLicenseInfo()     |
| 20220427_004845_745 | ExportNETsecTestExO.xml | System      | 39005   | 1    | 5           | GALsyncLibrary.LicenseHandler.LogLicenseInfo()     |
| <                   | ſ                       |             |         | 1    | 1           | >                                                  |
| 3 results found     |                         |             |         |      |             |                                                    |
| 20220427_004858_887 | ExportNETsecTestExO.xml | Information | 41007   | 517  | 42          | NETsec.RemotePowerShellLibrary.RemotePowerShellMan |
| 20220427_004859_980 | ExportNETsecTestExO.xml | Information | 41007   | 601  | 47          | NETsec.RemotePowerShellLibrary.RemotePowerShellMan |
| 20220427_004859_980 | ExportNETsecTestExO.xml | Information | 36022   | 602  | 47          | GALsyncLibrary.EOObject.writeToXML()               |
| <                   | -                       |             |         |      | · · · · · · | >                                                  |

The NETsec LogViewer found 3 results and displays each in the result list.

Double-click on a result entry in the result list, and the NETsec LogViewer will show the corresponding log entry in the main window above.

| logfile.txt - NETsec LogViewer – 🗆 🗙 |                            |             |       |       |        |                                                    |  |  |
|--------------------------------------|----------------------------|-------------|-------|-------|--------|----------------------------------------------------|--|--|
| 늘 Open 层 Save                        | e 🍸 Set Filter 🏆 Cl        | ear Filter  | John  |       |        | 🔎 🔎 Clear Search                                   |  |  |
| Timestamp                            | Policy                     | Тур         | Code  | Task  | Thread | d Source                                           |  |  |
| 20220427_004859_714                  | ExportNETsecTestExO.xml    | Information | 40033 | 588   | 47     | NETsec.RemotePowerShellLibrary.RemotePowerSh ^     |  |  |
| 20220427_004859_714                  | ExportNETsecTestExO.xml    | ProcessData | 42023 | 588   | 47     | NETsec.RemotePowerShellLibrary.RemotePowersł       |  |  |
| 20220427_004859_714                  | ExportNETsecTestExO.xml    | ProcessData | 41015 | 588   | 47     | NETsec.RemotePowerShellLibrary.RemotePowerSh       |  |  |
| 20220427_004859_714                  | ExportNETsecTestExO.xml    | Information | 40033 | 588   | 47     | NETsec.RemotePowerShellLibrary.RemotePowerSi       |  |  |
| 20220427_004859_714                  | ExportNETsecTestExO.xml    | ProcessData | 30005 | 591   | 47     | GALsyncLibrary.EOExportHandler.performNextGe       |  |  |
| 20220427_004859_714                  | ExportNETsecTestExO.xml    | Information | 30106 | 591   | 47     | GALsyncLibrary.EOExportHandler.PerformNextScr      |  |  |
| 20220427_004859_965                  | ExportNETsecTestExO.xml    | Information | 41007 | 597   | 47     | NETsec.RemotePowerShellLibrary.RemotePowerSi       |  |  |
| 20220427_004859_980                  | ExportNETsecTestExO.xml    | Information | 36022 | 598   | 47     | GALsyncLibrary.EOObject.writeToXML()               |  |  |
| 20220427_004859_980                  | ExportNETsecTestExO.xml    | Information | 41007 | 599   | 47     | NETsec.RemotePowerShellLibrary.RemotePowerSh       |  |  |
| 20220427_004859_980                  | ExportNETsecTestExO.xml    | Information | 36022 | 600   | 47     | GALsyncLibrary.EOObject.writeToXML()               |  |  |
| 20220427_004859_980                  | ExportNETsecTestExO.xml    | Information | 41007 | 601   | 47     | NETsec.RemotePowerShellLibrary.RemotePowerSl       |  |  |
| 20220427_004859_980                  | ExportNETsecTestExO.xml    | Information | 36022 | 602   | 47     | GALsyncLibrary.EOObject.writeToXML() >             |  |  |
| 3 results found                      |                            |             |       |       |        |                                                    |  |  |
| 20220427_004858_887                  | ExportNETsecTestExO.xml    | Information | 41007 | 517 4 | 2 1    | NETsec.RemotePowerShellLibrary.RemotePowerShellMan |  |  |
| 20220427_004859_980                  | ExportNETsecTistExO.xml    | Information | 41007 | 601 4 | 7 1    | NETsec.RemotePowerShellLibrary.RemotePowerShellMan |  |  |
| 20220427_004859_980                  | Exportive isec lestex0.xml | Information | 30022 | 002 4 | 1      | SALSYNCLIDrary.EOODJect.WriteToXML()               |  |  |
| <                                    |                            |             |       |       |        | >                                                  |  |  |

Double-click the corresponding log entry in the main window to open the log entry details.

| LOG                                     |                         | logfile.t   | ct - NE | Tsec  | LogViev | ver – 🗆 X                                      |
|-----------------------------------------|-------------------------|-------------|---------|-------|---------|------------------------------------------------|
| 늘 Open 层 Save                           | e 🍸 Set Filter 🍸 Cl     | ear Filter  | John    |       |         | 🔎 🔎 Clear Search                               |
| Timestamp                               | Policy                  | Тур         | Code    | Task  | Thread  | Source                                         |
| 20220427_004859_714                     | ExportNETsecTestExO.xml | Information | 40033   | 588   | 47      | NETsec.RemotePowerShellLibrary.RemotePowerSl ^ |
| 20220427_004859_714                     | ExportNETsecTestExO.xml | ProcessData | 42023   | 588   | 47      | NETsec.RemotePowerShellLibrary.RemotePowersł   |
| 20220427_004859_714                     | ExportNETsecTestExO.xml | ProcessData | 41015   | 588   | 47      | NETsec.RemotePowerShellLibrary.RemotePowerSh   |
| 20220427_004859_714                     | ExportNETsecTestExO.xml | Information | 40033   | 588   | 47      | NETsec.RemotePowerShellLibrary.RemotePowerSł   |
| 20220427_004859_714                     | ExportNETsecTestExO.xml | ProcessData | 30005   | 591   | 47      | GALsyncLibrary.EOExportHandler.performNextGe   |
| 20220427_004859_714                     | ExportNETsecTestExO.xml | Information | 30106   | 591   | 47      | GALsyncLibrary.EOExportHandler.PerformNextScr  |
| 20220427_004859_965                     | ExportNETsecTestExO.xml | Information | 41007   | 597   | 47      | NETsec.RemotePowerShellLibrary.RemotePowerSh   |
| 20220427_004859_980                     | ExportNETsecTestExO.xml | Information | 36022   | 598   | 47      | GALsyncLibrary.EOObject.writeToXML()           |
| 20220427_004859_980                     | ExportNETsecTestExO.xml | Information | 41007   | 599   | 47      | NETsec.RemotePowerShellLibrary.RemotePowerSh   |
| 20220427_004859_980                     | ExportNETsecTestExO.xml | Information | 36022   | 600   | 47      | GALsyncLibrary.EOObject.writeToXML()           |
| 20220427_004859_980                     | ExportNETsecTestExO.xml | Information | 41007   | 601   | 47      | NETsec.RemotePowerShellLibrary.RemotePowerSl   |
| 2022042<br>3 result<br>2022042 Timestam | logfile                 | .txt - NET  | sec Lo  | gViev | ver Det | ails                                           |
| 2022042 20220427                        | -<br>004859 980         |             |         |       |         | otePowerShellMan                               |
| 2022042 Policy                          |                         |             |         |       |         | n                                              |
| ExportNETs                              | ecTestExO.xml           |             |         |       |         |                                                |

#### Filter

The NETsec LogViewer includes all columns for the search by default.

Set Filter opens the Select filter columns dialog

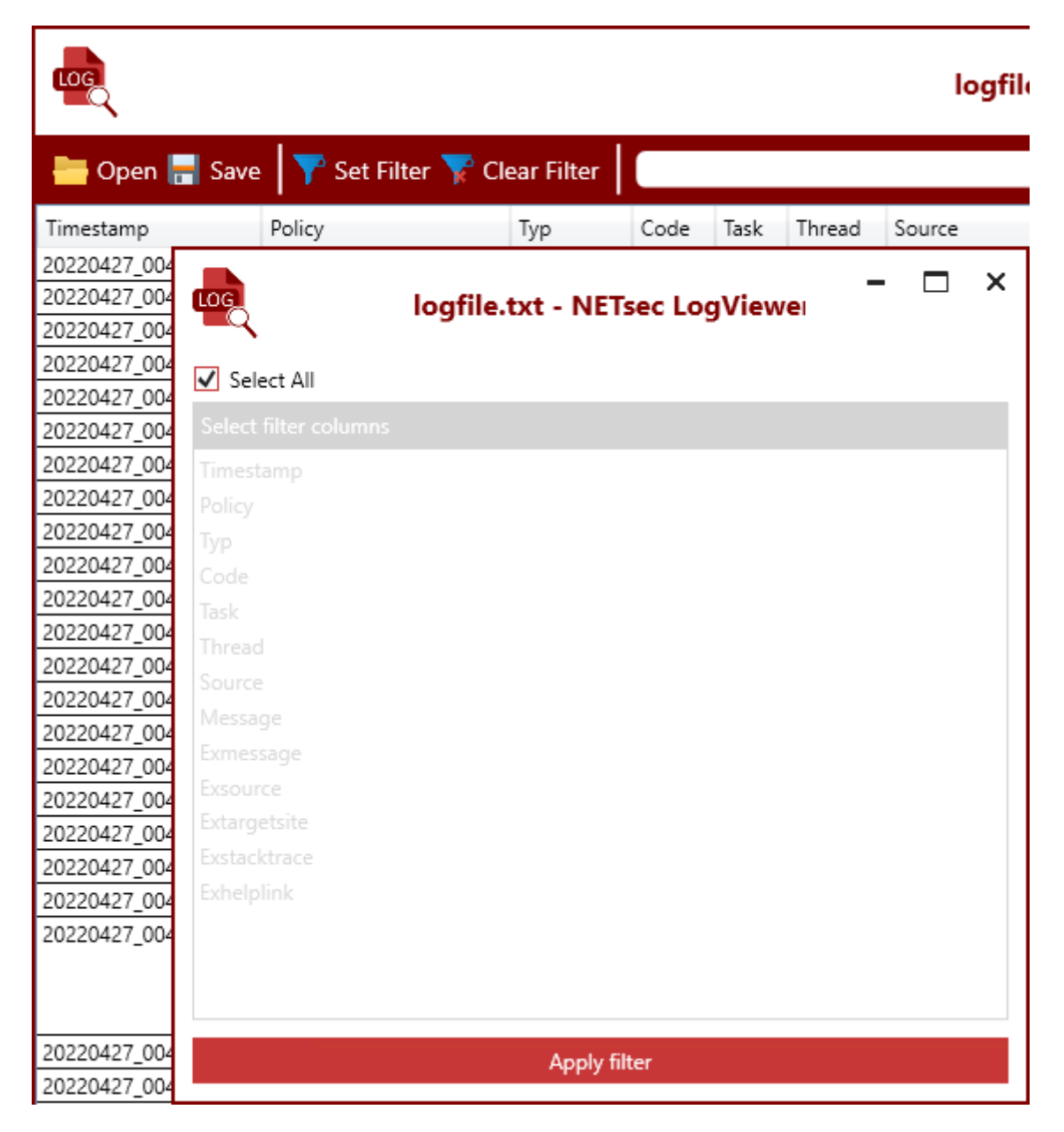

Uncheck Select All to select only the columns in which to search.

For example, the columns **Typ**, **Source** and **Message** columns have been selected below.

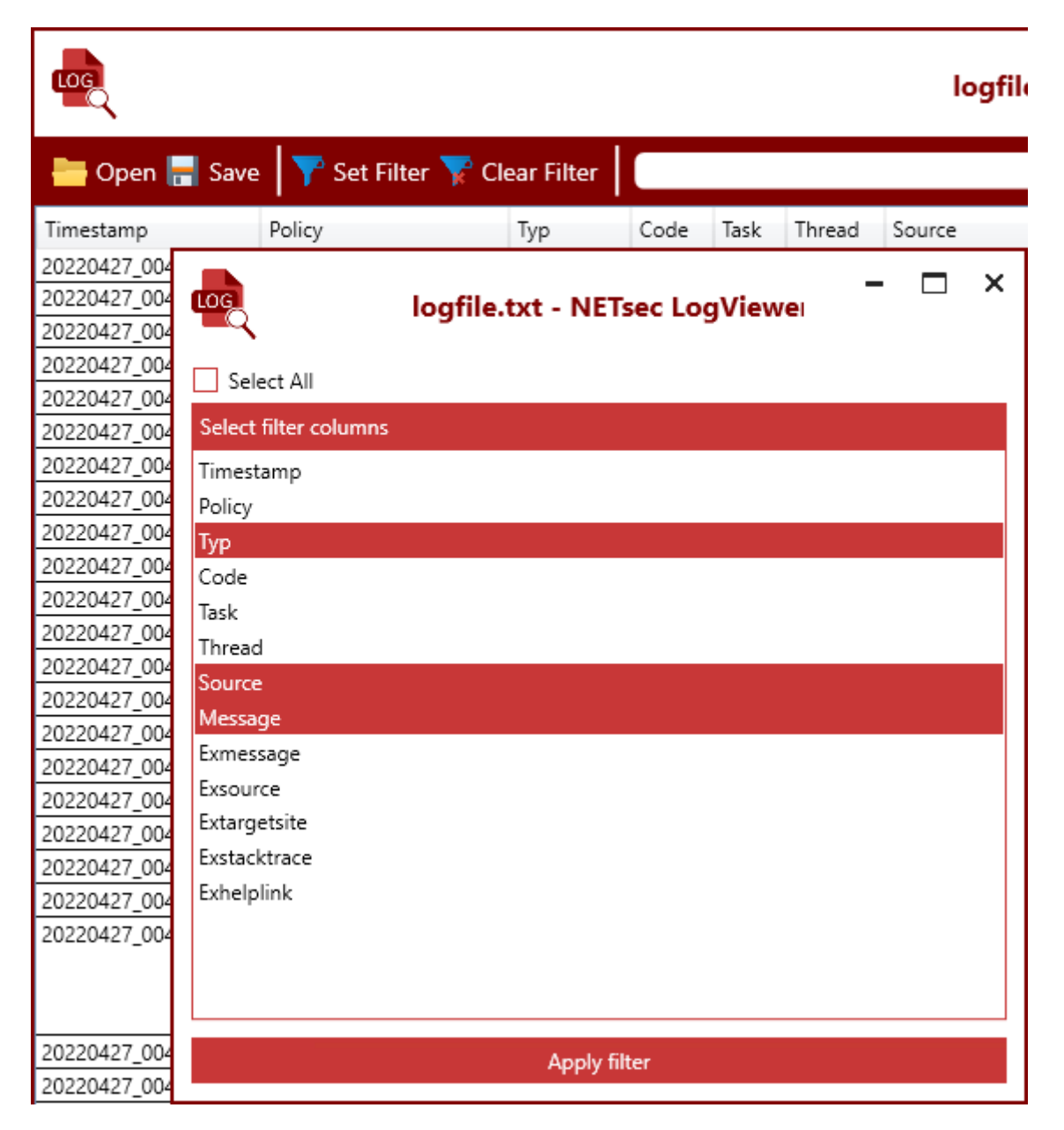

Next click **Apply filter**. The dialog will close and the filtered columns are now marked with a filter icon.

| une en en en en en en en en en en en en e | - □ >               | <            |      |      |        |        |                  |  |
|-------------------------------------------|---------------------|--------------|------|------|--------|--------|------------------|--|
| 는 Open 层 Sav                              | re 🏼 🍸 Set Filter 🏹 | Clear Filter |      |      |        |        | 🔎 🔎 Clear Search |  |
| Timestamp                                 | Policy              | тур          | Code | Task | Thread | Source |                  |  |

The NETsec LogViewer will now only search in the selected columns.

#### Add a column to the filter or remove a column from the filter

A right-click on the column will open a context menu from which to add, or remove columns from the search filter settings.

| <u> </u>            |            |       | logfile.t          | ct - NE |
|---------------------|------------|-------|--------------------|---------|
| 늘 Open 层 Save       | ү Set      | Filte | r 🏆 Clear Filter   |         |
| Timestamp           | Policy N   | _     | Tun                | Code    |
| 20220427_004845_729 | ExportNET  | •     | Add to Filter      |         |
| 20220427_004845_729 | ExportNETs | Υ.    | Remove from Filter |         |

#### **Clear Filter**

Clear Filter will select all columns for the next search.

| LOC                          | logfile.txt - NETsec LogViewer | - 🗆 ×            |
|------------------------------|--------------------------------|------------------|
| 🖶 Open 🔚 Save   🍸 Set Filter | 🝸 Clear Filter                 | 🔎 🔎 Clear Search |

#### **Clear Search**

**Clear Search** will clear the search box and remove the result list, but will not clear the filter settings.

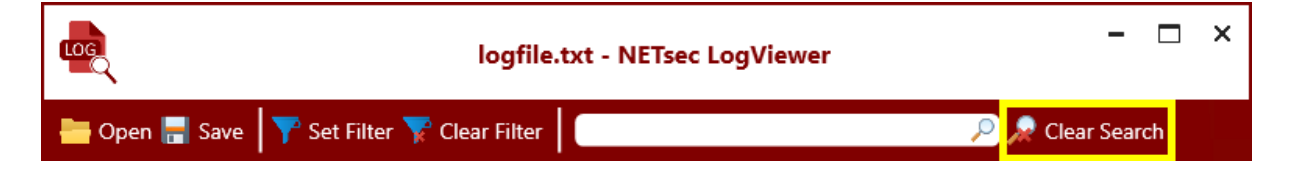

# **Context menu of the result list**

To open the context menu, right-click on a result entry in the result list.

| 7    | results found  |       |     |    |                            |        |                                |                                                 |                                                                          |
|------|----------------|-------|-----|----|----------------------------|--------|--------------------------------|-------------------------------------------------|--------------------------------------------------------------------------|
| t.xr | nl ProcessData | 40097 |     | 24 | NETsec.RemotePowerShel Vib | rany R | RemotePowerShellConnection.OnS | reamErrorDataAdded()                            | 9dfd3fc1-f504-4bb3-abc5-cddf875d6ea9   Error received CategoryInfo / 🤇 🛆 |
| t.xr | nl Warning     | 40159 |     | 24 | NETsec.RemotePowerShellLib | -      | Show line in main view         | reamErrorDataAdded()                            | 9dfd3fc1-f504-4bb3-abc5-cddf875d6ea9   Get-ApplicationAccessPolicy       |
| t.xr | nl ProcessData | 41093 | 301 | 35 | NETsec.RemotePowerShellLib |        | Open details                   | mErrorDataAdded()                               | 9dfd3fc1-f504-4bb3-abc5-cddf875d6ea9   (ios: 4c8cce27-9fa5-40ce-b20c     |
| t.xr | nl Warning     | 41038 | 301 | 35 | NETsec.RemotePowerShellLib | P      | Add to Search                  | DisplayClass76_0. <ps_streams>b0()</ps_streams> | 9dfd3fc1-f504-4bb3-abc5-cddf875d6ea9   (ios: 4c8cce27-9fa5-40ce-b20c     |
| <    |                | 24102 | 104 | c  | CALE-14 (base - FO)        | н      | Save results to file           | Chilling Land Date Valation F                   | A                                                                        |

#### Show line in main view

The selected result entry in the result list will show the corresponding log entry in the main window above.

| LOG                      |                              | logfile.tx  | ct - NE | Tsec  | LogVi | ewer – 🗆 ×                                         |
|--------------------------|------------------------------|-------------|---------|-------|-------|----------------------------------------------------|
| 늘 Open 름 Save            | 🛛 🍸 Set Filter 🍸 Cl          | ear Filter  | John    |       |       | 🔎 🔎 Clear Search                                   |
| Timestamp                | Policy                       | Тур         | Code    | Task  | Threa | d Source                                           |
| 20220427_004859_714      | ExportNETsecTestExO.xml      | Information | 40033   | 588   | 47    | NETsec.RemotePowerShellLibrary.RemotePowerSI ^     |
| 20220427_004859_714      | ExportNETsecTestExO.xml      | ProcessData | 42023   | 588   | 47    | NETsec.RemotePowerShellLibrary.RemotePowersł       |
| 20220427_004859_714      | ExportNETsecTestExO.xml      | ProcessData | 41015   | 588   | 47    | NETsec.RemotePowerShellLibrary.RemotePowerSh       |
| 20220427_004859_714      | ExportNETsecTestExO.xml      | Information | 40033   | 588   | 47    | NETsec.RemotePowerShellLibrary.RemotePowerSi       |
| 20220427_004859_714      | ExportNETsecTestExO.xml      | ProcessData | 30005   | 591   | 47    | GALsyncLibrary.EOExportHandler.performNextGe       |
| 20220427_004859_714      | ExportNETsecTestExO.xml      | Information | 30106   | 591   | 47    | GALsyncLibrary.EOExportHandler.PerformNextScr      |
| 20220427_004859_965      | ExportNETsecTestExO.xml      | Information | 41007   | 597   | 47    | NETsec.RemotePowerShellLibrary.RemotePowerSi       |
| 20220427_004859_980      | ExportNETsecTestExO.xml      | Information | 36022   | 598   | 47    | GALsyncLibrary.EOObject.writeToXML()               |
| 20220427_004859_980      | ExportNETsecTestExO.xml      | Information | 41007   | 599   | 47    | NETsec.RemotePowerShellLibrary.RemotePowerSi       |
| 20220427_004859_980      | ExportNETsecTestExO.xml      | Information | 36022   | 600   | 47    | GALsyncLibrary.EOObject.writeToXML()               |
| 20220427_004859_980      | ExportNETsecTestExO.xml      | Information | 41007   | 601   | 47    | NETsec.RemotePowerShellLibrary.RemotePowerSl       |
| 20220427_004859_980<br>< | ExportNETsecTestExO.xml      | Information | 36022   | 602   | 47    | GALsyncLibrary.EOObject.writeToXML()               |
| 3 results found          |                              |             |         |       |       |                                                    |
| 20220427_004858_887      | ExportNETsecTestExO.xml      | Information | 41007   | 517 4 | 12    | NETsec.RemotePowerShellLibrary.RemotePowerShellMan |
| 20220427_004859_980      | ExportNETsecTistExO.xml      | Information | 41007   | 601 4 | 47 I  | NETsec.RemotePowerShellLibrary.RemotePowerShellMan |
| 20220427_004859_980      | Exportive (sec (estex)), xmi | Intormation | 30022   | 002 4 | +7 1  | BALSyncLibrary.EOObject.writeI0XML()               |
| <                        |                              |             |         |       |       | >                                                  |

#### **Open details**

Open the NETsec LogViewer Details dialog of selected result entry.

#### **Add to Search**

The cell value where the mouse has opened the context menu of the selected result entry will be added to the search.

#### Save results to file

Saves the results in a separate file, so they can be opened with the NETsec LogViewer.

| 20231114_120554_415   | 🙅 Save As                                                                                                    | ×             |
|-----------------------|----------------------------------------------------------------------------------------------------|---------------|
| 20231114_120554_415   |                                                                                                    |               |
| 20231114_120554_415   | $\leftarrow \rightarrow \checkmark \uparrow$ $\blacksquare \rightarrow$ This PC $\Rightarrow$ Desktop $\checkmark \circ$ $\circ$ $\checkmark \circ$ Search Desktop |               |
| 20231114_120554_415   |                                                                                                    |               |
| 20231114_120554_415   | Organize ▼ New folder IIII ▼                                                                                                    |               |
| 20231114_120554_415   | NETser Gmbl & A Name A Date modified Time Size                                                                                                    |               |
| 20231114_120554_415   | Next Marine Batemounted hyper Size                                                                                                    |               |
| 20231114_120554_415   | ✓                                                                                                    |               |
| 20231114_120554_415   | > 3 3D Objects                                                                                                    |               |
| 20231114_120554_431   |                                                                                                    |               |
| 20231114_120554_431   | > Desktop                                                                                                    |               |
| 20231114_120554_431   | > 🖆 Documents                                                                                                    |               |
| 20231114_120554_431   | > 🕹 Downloads                                                                                                    |               |
| 20231114_120554_431   | > Music                                                                                                    | ļ             |
| 20231114_120554_431   |                                                                                                    |               |
| 20231114_120554_431   | > Pictures                                                                                                    |               |
| 20231114_120554_446   | > 📓 Videos                                                                                                    |               |
| 20221114 120554 446   | > 🏪 Local Disk (C:)                                                                                                    |               |
| 7 results found       | Native V                                                                                                    |               |
| t.xml ProcessData 400 | File name:                                                                                                    | $\overline{}$ |
| t.xml Warning 401     | Shup as three Log Eile VML (* yee)                                                                                                    |               |
| t.xml ProcessData 410 | Save as type: Log rife Amir ( Will)                                                                                                    |               |
| t.xml Warning 410     |                                                                                                    |               |
| 4                     | ∧ Hide Folders Save Cancel                                                                                                    |               |
| <                     |                                                                                                    |               |

Insert a file name and save the results.

| NETsec LogViewer                       | × |
|----------------------------------------|---|
| Do you want to open the saved results? |   |
| Yes No                                 |   |

Optionally the saved file with the results can be directly opened in a new NETsec LogViewer window.

#### Save

Open log files can be saved as XML file or as CSV file.

| LOG                                                                                                | logfile.txt - NETs            | sec LogViewer            |                  | - (       | ⊐ × |
|----------------------------------------------------------------------------------------------------|-------------------------------|--------------------------|------------------|-----------|-----|
| 🖶 Open 层 Save                                                                                      | 🛛 🍸 Set Filter 🍸 Clear Filter |                          | 🔎 🔎 Clea         | ar Search |     |
| 🛃 Save As                                                                                          |                               |                          |                  |           | ×   |
| $\leftarrow \rightarrow \checkmark \uparrow$                                                       | > This PC > Documents         | 5 V                      | Search Documents |           | 2   |
| Organize 👻 Ne                                                                                      | w folder                      |                          |                  | == -      | ?   |
|                                                                                                    | ^ Name                        | Date modified            | Туре             | Size      |     |
| This PC This PC This PC This PC Tocuments Documents Downloads Music Fictures Videos Local Disk (C: | No<br>) v (                   | items match your search. |                  |           | >   |
| File name:                                                                                         |                               |                          |                  |           | ~   |
| Save as type:                                                                                      | Log File XML (*.xml)          |                          |                  |           | ~   |
| - 🔺 Hide Folders                                                                                   |                               |                          | Save             | Cancel    |     |

# Support

If you have any technical questions or queries, please feel free to contact our **NETsec Support Team** by phone +49 2421 998 78 20 or via e-mail <u>support@netsec.de</u>